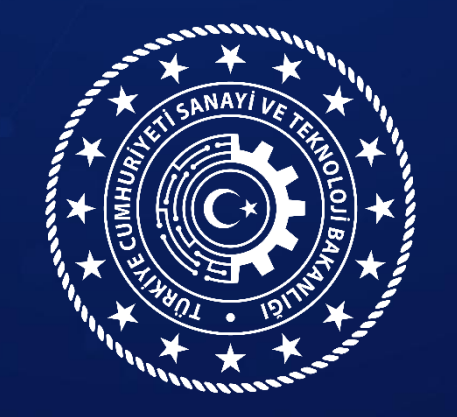

### Sanayi Genel Müdürlüğü

### LABORATUVAR BİLGİ SİSTEMİ (LABS) BAŞVURU REHBERİ

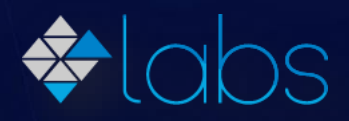

www.sanayi.gov.tr

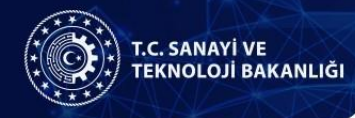

## Amaç ve Kapsam

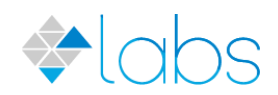

- Bu sunum sanayinin ihtiyaç duyduğu test, kalibrasyon ve araştırma hizmeti veren laboratuvar, merkez ve araştırma altyapılarının test, cihaz, numune, personel ve genel bilgilerinin tutulmasını amaçlayan online bir envanter sistemi olan Laboratuvar ve Araştırma Altyapısı Bilgi Sistemine (LABS) başvuru aşamalarını göstermek için oluşturulmuştur.
- LABS kamu, üniversite ve özel sektöre ait sanayiye yönelik hizmet sunan laboratuvar, merkez, araştırma altyapısı ve enstitüler vb. kuruluşları kapsar.

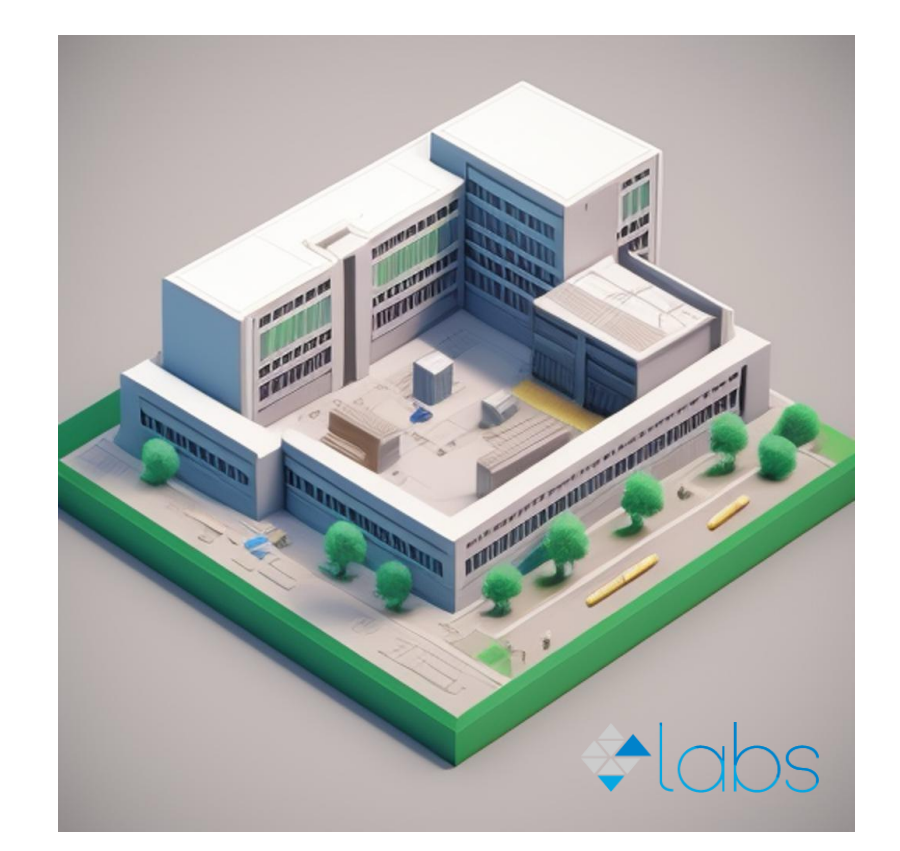

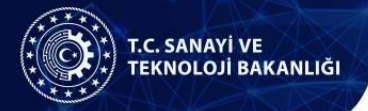

### Başvuru Süreci

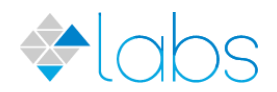

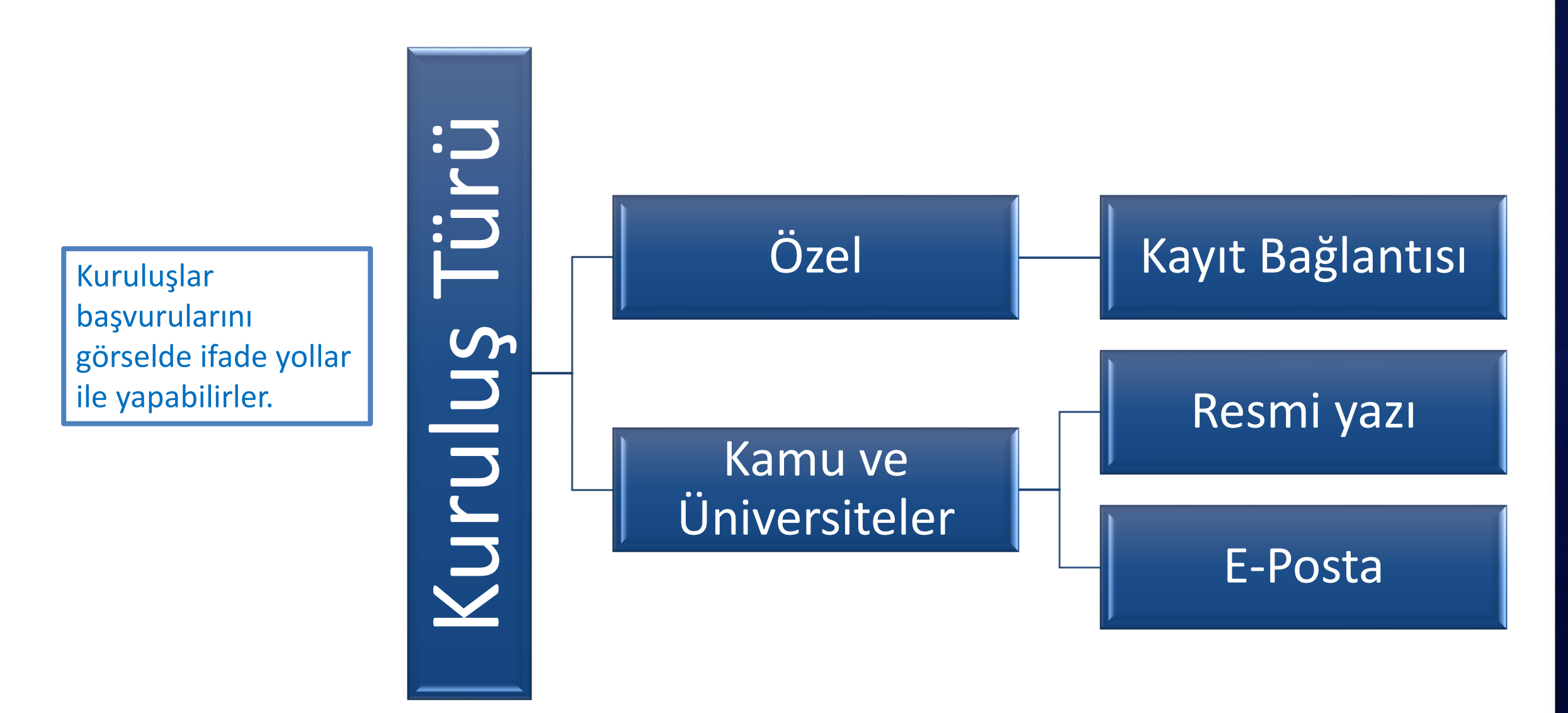

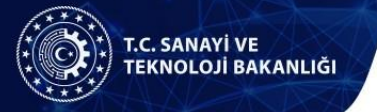

# Başvuru Süreci (Özel Kuruluşlar)

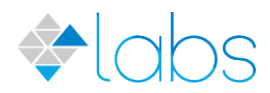

| Sanayi ve Teknoloji Bał<br>Araştırma Altyapı                                                                      | <sup>kanlığı</sup><br>sı ve Laboratuvar Portalı                                                                                                    | 🛧 Favorilerime Ekle 🌘 Puanla / Bildir 🔩 Paylaş                                                                                                    |  |  |  |  |  |  |
|----------------------------------------------------------------------------------------------------|----------------------------------------------------------------------------------------------------|----------------------------------------------------------------------------------------------------|--|--|--|--|--|--|
| Bu hizmet Sanayi ve<br>Teknoloji Bakanlığı işbirliği<br>ile e-Devlet Kapısı altyapısı<br>üzerinden sunulmaktadır. | Giriş yapacağınız uygulama ile ilgili bilgiler:                                                                                                    |                                                                                                    |  |  |  |  |  |  |
|                                                                                                    | Uygulama Adı                                                                                                    | Araştırma Altyapısı ve Laboratuvar Portalı                                                                                                    |  |  |  |  |  |  |
|                                                                                                    | Uygulama Adresi                                                                                                    | https://lab.sanayi.gov.tr                                                                                                    |  |  |  |  |  |  |
|                                                                                                    | Hizmet Açıklaması                                                                                                    | Laboratuvarların ve özel sektör kuruluşlarının birbirleriyle ortak Ar-Ge ve inovasyon projeleri için<br>işbirliği yapmaları hedefi ile öncelikle hizmet alanlarına ve illere göre ülkemizde kullanılan<br>laboratuvarların test, cihaz ve personel altyapılarına göre envanterinin çıkarılması, güncel tutulması<br>ve kamuya açık arama motorunda listelenebilmesinin sağlanması |  |  |  |  |  |  |
|                                                                                                    | * Uygulamaya Git" bağlantısına tıkladığınızda, www.türkiye.gov.tr'yi terk ederek, profil bilgileriniz ile kullanıcı girişi yapmış olarak ilgili kurumun web sayfasına yönlendirileceksiniz. İlgili uygulama yeni bir pencere içinde açılacaktır. |                                                                                                    |  |  |  |  |  |  |
|                                                                                                    |                                                                                                    | 🗐 Uygulamaya Git                                                                                                    |  |  |  |  |  |  |

**E-Devlet sistemi** 

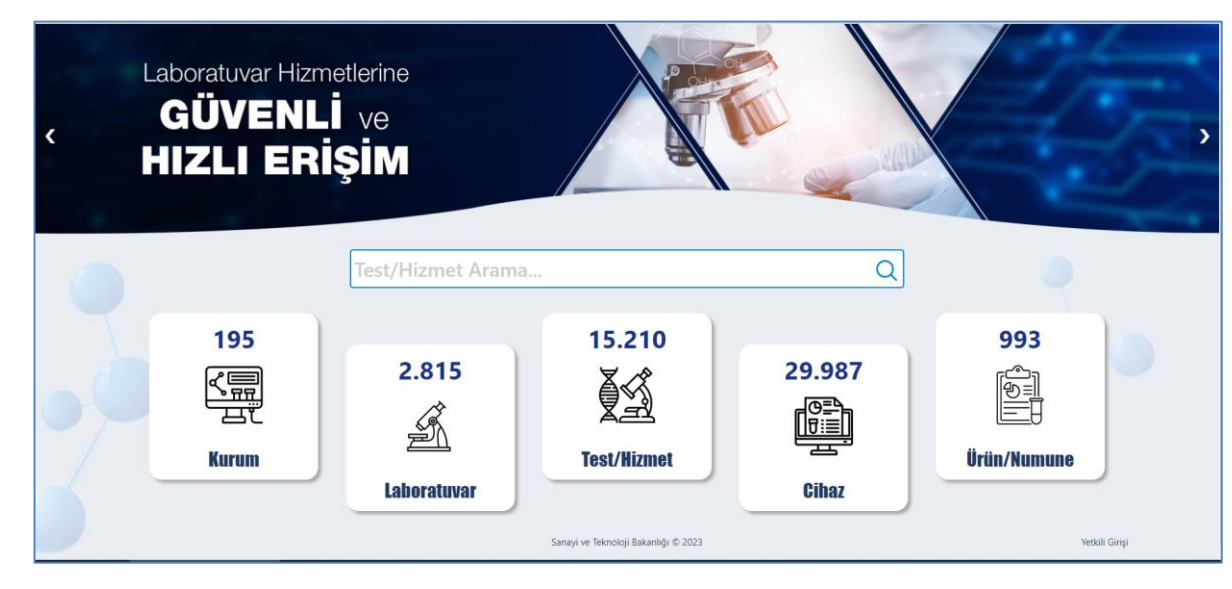

#### https://labs.sanayi.gov.tr

Kayıt bağlantısının duyurulması (<u>https://lab.sanayi.</u> <u>gov.tr/Basvuru/IlkB</u> asvuru/Kayit)

Kayıt bağlantısı üzerinden e-devlet aracılığı ile sisteme girilerek laboratuvar ön kaydının yapılması

Bakanlık yetkilisinin eklenen laboratuvarların kontrolünü yaparak onay vermesi

#### Laboratuvar sorumluların sisteme test, cihaz, ürün vb. envanter verilerini beyanlarına uygun olarak girmesi

# Başvuru Süreci (Özel Kuruluşlar)

#### https://lab.sanayi.gov.tr/Basvuru/IlkBasvuru/Kayit

bağlantısını tıklayarak e-devlet üzerinden girişi yaparak gerekli onayları verip LABS'ne kayıt olabilirsiniz.

- Girdiğiniz verilere sistemin arama yapılan arayüzü olan
   https://labs.sanayi.gov.tr/ adresinden ulaşılabilecektir.
- Envanterde yer alan bilgiler tarafınızdan sisteme yüklenmekte ve güncellenmekte olup sistemde yer alan verilerin tamlığı, doğruluğu ve güncelliği konusundaki sorumlulukların tarafınıza ait olduğunu hatırlatmak isteriz.

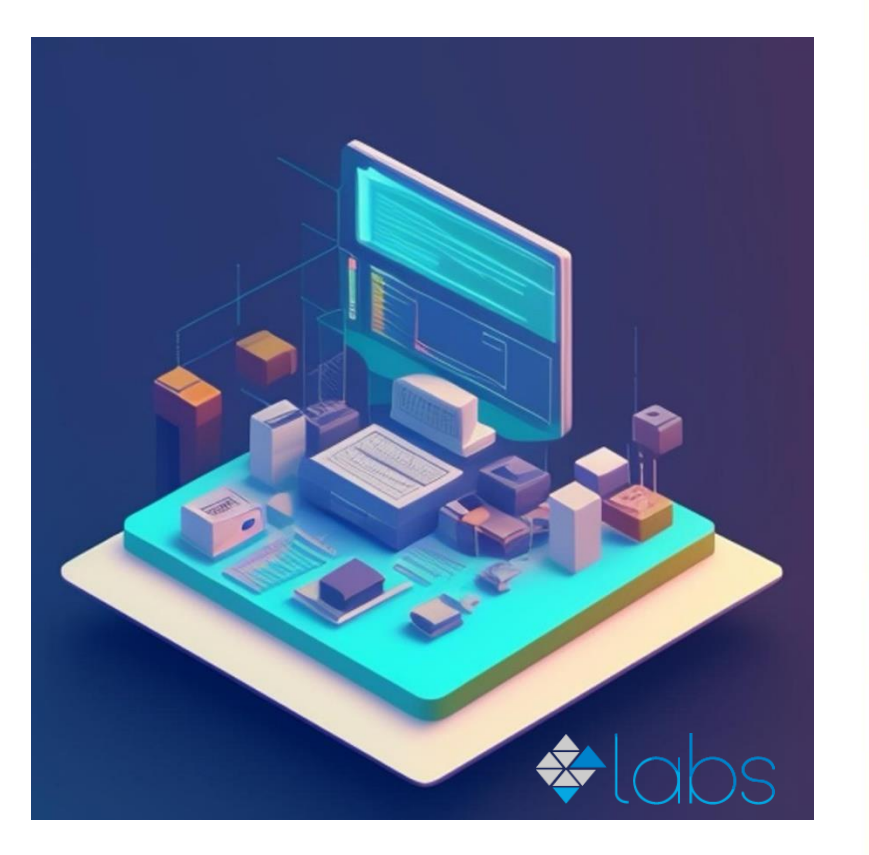

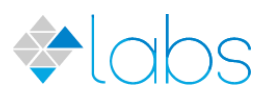

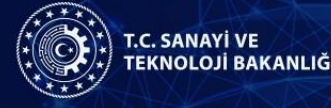

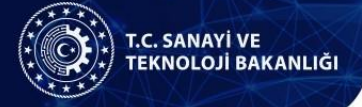

# Başvuru Süreci (Özel Kuruluşlar)

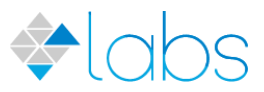

|                                                                                                    | CE                                                                                                    | HAKKI ERDOĞAN DEMİRCİ                                                                                                    |
|----------------------------------------------------------------------------------------------------|----------------------------------------------------------------------------------------------------|----------------------------------------------------------------------------------------------------|
| + Yeni Laboratuvar Başvurusu                                                                                                    | Laboratuvar Bilgileri                                                                                                    |                                                                                                    |
| Image: Aboratuvar Başvurularım         Image: Aboratuvar Bilgileri         Image: Aboratuvar Bilgileri< | Laboratuvar Bilgileri         Adı         Laboratuvar Türü         Laboratuvar Türü         Katılım Öncesi Yardım Aracı (Instrument for Pre-Access<br>O Evet, O Hayır         Telefon         E-Posta         Posta Kodu | Kuruluş Tarihi  Kuruluş Tarihi  Kuruluş Tarihi  Fax  Kuruluş Tarihi Kurulmuştur?  Fax  Kurulmuştur?  Fax  Kurulmuştur?  Fax  Kurulmuştur?  Kurulmuştur?  Kur |
|                                                                                                    | Koordinat (Enlem) 🕑                                                                                                    | Koordinat (Boylam)                                                                                                    |

#### T.C. SANAYİ VE TEKNOLOJİ BAKANLIĞI

# Başvuru Süreci (Özel Kuruluşlar)

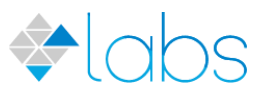

| T.C. SANAYİ VE<br>TEKNOLOJİ BAKANLIĞI 🛛 🗮 | ♦labs                                                                      |                         |                   |                        |                    |                     |                  |
|-------------------------------------------|----------------------------------------------------------------------------|-------------------------|-------------------|------------------------|--------------------|---------------------|------------------|
| + Yeni Laboratuvar Başvurusu              | Bakanlığın iletişim kuracağı ve arama<br>motorunda görünecek(isteğe bağlı) | İletişim Kurulacak Kişi |                   |                        | İletişim Bilg      | ileri Gösterilmesin |                  |
|                                           | kışı bilgileri girilecektir.                                               | Açıklam                 | а                 |                        |                    |                     |                  |
|                                           |                                                                            | Haftanır                | ı 7 günü 24 saat  | hizmet vermektedir     |                    |                     | 11               |
|                                           |                                                                            | Çalışma Gün ve Saatleri |                   |                        |                    |                     |                  |
|                                           |                                                                            |                         | Pazartesi         | Wesai Daşıalığıç Saatı | Ala Daşıdığıç Sadu | Ala Diuş Saalı      | Wesai Diuş Saatı |
|                                           |                                                                            |                         | Salı<br>Çarşamba  |                        |                    |                     |                  |
|                                           |                                                                            |                         | Perşembe          |                        |                    |                     |                  |
|                                           |                                                                            |                         | Cuma<br>Cumartesi |                        |                    |                     |                  |
|                                           |                                                                            |                         | Pazar             |                        |                    |                     |                  |

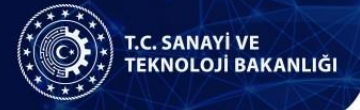

## Başvuru Ekranı

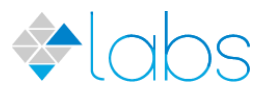

|                                                                                                    |                                                                                     | Pazar                                                                                                    |                                                                                                    |                                                                                                    |                                                                                                    | DOĞAN DEMIRCI     |
|----------------------------------------------------------------------------------------------------|-------------------------------------------------------------------------------------|----------------------------------------------------------------------------------------------------|----------------------------------------------------------------------------------------------------|----------------------------------------------------------------------------------------------------|----------------------------------------------------------------------------------------------------|-------------------|
| <ul> <li>Yeni Laboratuvar Başvurusu</li> <li>Laboratuvar Başvurularım</li> </ul> En uygun olanları giriniz Türkiye Ticaret Sicili Gazetesi kaydı pdf formatında tek bir dosya olarak eklenmelidir. | Çalışma<br>Çalışma<br>□<br>□<br>□<br>□<br>□<br>□<br>□<br>□<br>□<br>□<br>□<br>□<br>□ | Pazar<br>Biçimi<br>Çalışma Biçin<br>Analizler/Test<br>Analizler/Test<br>Analizler/Test<br>Laboratuvar e<br>Alanları<br>Alanları | ni<br>er sadece laboratuvar temsilcis<br>er sadece laboratuvar temsilcis<br>er laboratuvar personeli ve san<br>er laboratuvar personeli olmada<br>ğitim amaçlı kullanılabilir. | i tarafından yapılır, sa<br>i tarafından yapılır, sa<br>ayi temsilcisi ile birlik<br>an sanayi temsilcisi ta | anayi temsilcisi gözlemci olarak katılamaz.<br>anayi temsilcisi gözlemci olarak katılabilir.<br>te yapılabilir.<br>arafından yapılabilir. |                   |
|                                                                                                    | Kaydet                                                                              |                                                                                                    |                                                                                                    |                                                                                                    | Kaydı tamamlamak içir<br>tıklayınız. Kayıt oldukta<br>sonra çıkan ekranda de<br>rehberler mevcuttur.                                      | n<br>an<br>etaylı |

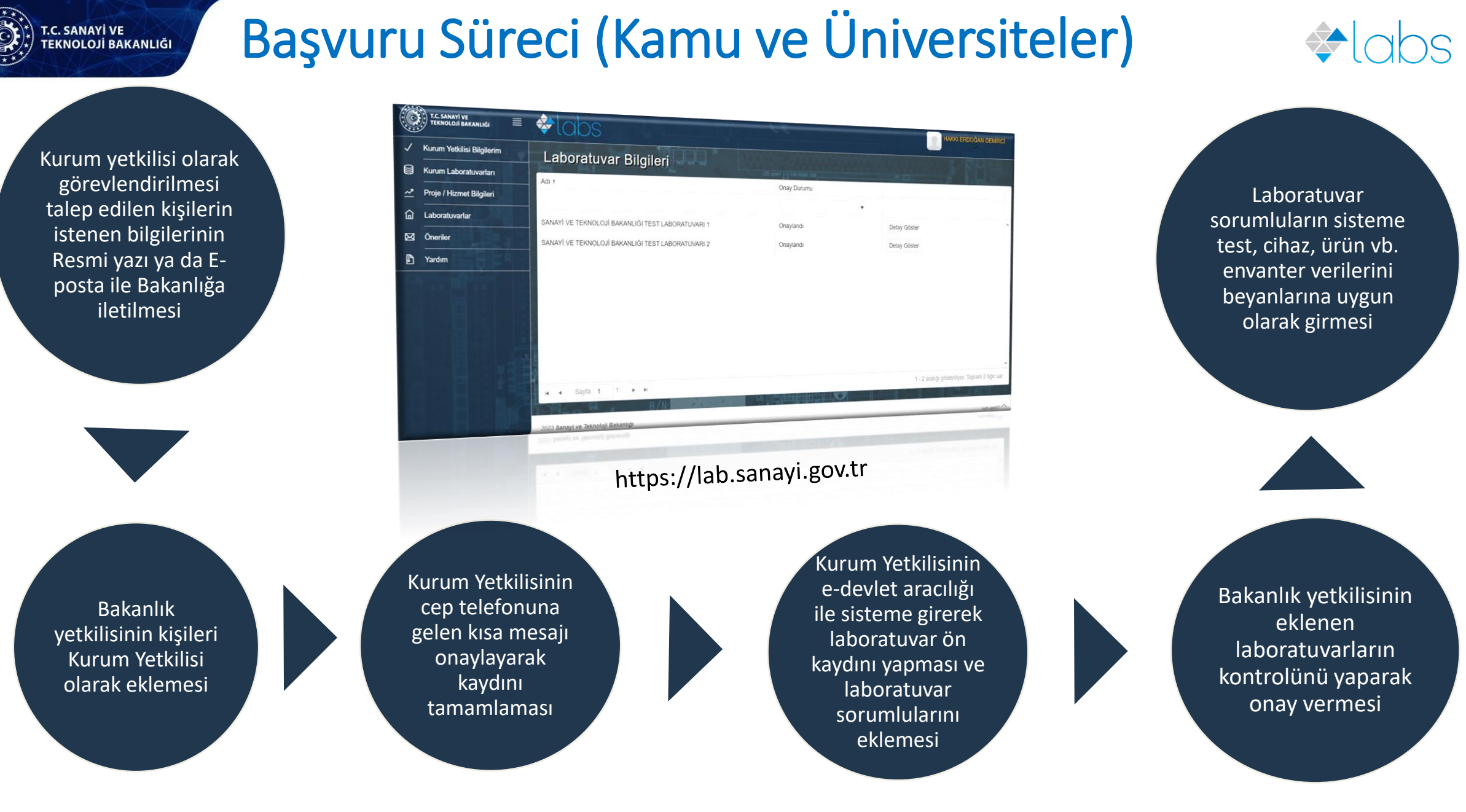

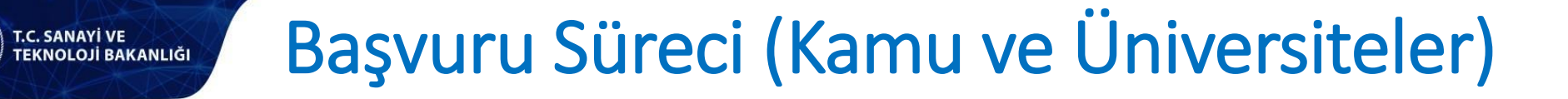

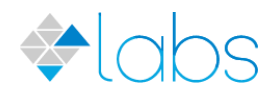

- Başvuru sürecinde Kurum koordinatörü atama işlemleri kritik önem arz etmekte olup atanacak kişinin adı, soyadı, T.C. kimlik no, doğum tarihi, kişinin e-devlet üzerinde kayıtlı cep telefonu, e-posta adresi Sanayi ve Teknoloji Bakanlığına resmi yazı ya da <u>labs@sanayi.gov.tr</u> adresine e-posta yolu ile iletilmesi gerekmektedir
- Herhangi bir iletişim sorunu yaşanmaması için Kurum koordinatörü sayısının birden çok olması önerilir.
- Not: Kurum koordinatörü atama ve değişiklik işlemleri e-posta ile yapıldığında talebin kurumdaki ilgili birimin e-posta adresinden yapılması gerekmektedir. İptal edilen kurum koordinatörü var ise e-posta ve resmi yazıda açıkça belirtilmelidir.

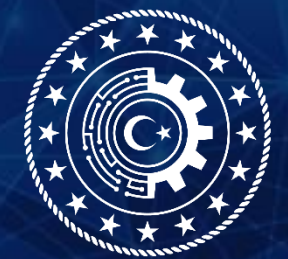

#### T.C. SANAYİ VE TEKNOLOJİ BAKANLIĞI

labs@sanayi.gov.tr

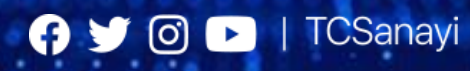

www.sanayi.gov.tr